# 중간 강의평가

## 1. 관련메뉴

강의평가 > 중간 강의평가

# 2. 중간 강의평가

|     | 2023년 | 봄학기 중   | 간 강의평가  | 과목 리 | 스트                   |      |                                                                                                    |      |
|-----|-------|---------|---------|------|----------------------|------|----------------------------------------------------------------------------------------------------|------|
| ※강  | 의 평가  | 를 하려면 고 | 목명을 클릭( | 카세요. | (5 개의 미평가 과목이 있습니다.) |      |                                                                                                    |      |
| No. | Week  | 전산코드    | 과목번호    | 분반   | 과목명                  | 영머강의 | 담당교수                                                                                                    | 평가여부 |
| 1   |       | 10.111  | HSS100  |      | 과학사                  | Y    |                                                                                                    | 평가   |
| 2   |       | 23.102  | CH102   | AC   | 일반화학실험               |      | and the second second s | 미평가  |
| з   |       | 31.241  | IE241   |      | 공학통계1                | Y    | and the second                                                                                                    | 미평가  |
| 4   |       | 35.202  | EE202   | A    | 신호 및 시스템             | Y    | and a second                                                                                                    | 미평가  |
| 5   |       | 35.204  | EE204   | В    | 전기자기학 (              | Y    | 2 E                                                                                                    | 미평가  |
| 6   |       | 35.211  | EE211   | Α    | 물리전자개론               | Y    |                                                                                                    | 미평가  |

### 관련 정보

- 강의평가 기간이 아닌 경우: 평가 기간이 아니라는 메시지 보임

- 과목명을 클릭하면 과목 리스트 하단에 평가 화면이 뜸

- 평가여부는 "미평가" 였다가 평가 후 "평가" 바뀜
- 한번 평가를 마친 후에도 평가 기간동안 과목명을 누르면 평가 내용을 지속적으로 수정 가능함

## 평가 화면

#### [한국근현대사 / 배석만 / HSS111 / ]

#### 학기 중간에 실시하는 본 설문조사 목적은 학생들의 수업소감을 담당교수님께 피드백을 통하며 남은 기간의 수업 준비 및 진행에 도움을 주려는 것입니다. 학 기말에 시행하는 담당교수의 강의평가 결과에는 영향을 미치지 않고, 응답자의 신분은 노출되지 않습니다. 주관적 감정에 치우침 없이 성심성의껏 기재하여 주시기 바라며, 욕설, 인신공격 및 근거없는 비방 등의 사례가 발생하지 않도록 주의를 당부드립니다.

| 분류                                                                                                    | 설문내용                                                                                                    | 선택지설명                  |                                                                                                    |  |  |  |  |  |
|----------------------------------------------------------------------------------------------------|----------------------------------------------------------------------------------------------------|------------------------|----------------------------------------------------------------------------------------------------|--|--|--|--|--|
| 언어                                                                                                    | <ol> <li>수업은 영어로 진행되었다. (보조설명 및 요점정리만 한국말인 경우에는 영어로 봅니다.)</li> <li>● 아니다 ○ 그렇다 ※이 과목은 영어강의가 아니므로 기본값 '아니다'로 저장됩니다.</li> </ol> |                        |                                                                                                    |  |  |  |  |  |
| 수업준비                                                                                                    | 2. 수업을 위해 할애하는 주당 평균 학습시간은 어느 정도입니까?<br>○ 2시간 미하 ○ 3-4시간 ○ 5-6시간 ○ 7-8시간 ○ 9시간미상                                              |                        |                                                                                                    |  |  |  |  |  |
|                                                                                                    | 3. 다음의 강의구성 요소 중 만족스러운 항목을 모두 선택하시오. (복수 응답 가능)<br>☐ 강의계획서<br>☐ 체계성<br>☐ 평가기준                                                 | 강의계획서<br>체계성           | 제공된 강의 계획서는 수업 준비에 구체적으로 도<br>용이 되었다.<br>수업이 학습에 도움이 되도록 체계적으로 구성되었<br>다.<br>성적부며 등의 평가기준과 방법이 명확히 제시되었            |  |  |  |  |  |
| 김의구성                                                                                                    | 3-1. 기타의견 (서술형) <b>0</b> / 500 bytes                                                                                          | 평가기꾼                   | 다.<br>만족 또는 개선되었으면 하는 사항을 자유롭게 기<br>술하세요.                                                                          |  |  |  |  |  |
|                                                                                                    | 4. 다음의 강의전달력 요소 중 만족스러운 항목을 모두 선택하시오. (복수 응답 가능)<br>열정 및 성실도<br>전달력                                                           | 열정 및<br>성실도<br>전달력     | 교수는 학생들의 판심을 유도하기 위해 열정을 가<br>지고 성실히 수업을 진행하였다.<br>교수는 수업내용을 이해하기 쉽게 전달하였다.                                        |  |  |  |  |  |
| 강의전달력                                                                                                    | □ 자료제공<br>4-1. 기타의견 (서술형) 0 / 500 bytes                                                                                       | 자료제공                   | 수업에 필요한 자료(교재, 강의자료, 녹화본 등)를<br>적절하게 제공받았다.                                                                        |  |  |  |  |  |
|                                                                                                    |                                                                                                    | 기타의견                   | 만족 또는 개선되었으면 하는 사항을 자유롭게 기<br>술하세요.                                                                                |  |  |  |  |  |
| 가이기에 드                                                                                                    | 5. 다음의 강의기여도 요소 중 만족스러운 항목을 모두 선택하시오. (복수 응답 가능)<br>지식습득<br>문제해결 및 적용능력                                                       | 지식습득<br>문제해결 및<br>적용능력 | 수업은 해당 분야에 대한 이해와 지식습득에 도움<br>이 되었다.<br>수업은 해당 분야에 대한 문제해결 또는 적용능력<br>(새로운 시각, 넓은 관점 등)를 향상 시키는데 긍정<br>정이 영향을 주었다. |  |  |  |  |  |
| 8-1191                                                                                                    | 5-1. 기타의견 (서술형) 0 / 500 bytes                                                                                                 | 기타의견                   | 만족 또는 개선되었으면 하는 사항을 자유롭게 기<br>슬하세요.                                                                                |  |  |  |  |  |
|                                                                                                    | 6. 다음의 강의참여유도 요소 중 만족스러운 항목을 모두 선택하시오. (복수 응답 가능)<br>상호작용<br>참여장려                                                             | 상호작용<br>참여장려           | 질의 및 의견교환 등 수업 구성원(학생, 교수, 조교)<br>간의 상호작용이 활발하였다.<br>교수자가 학생들의 참여를 장려하였다.                                          |  |  |  |  |  |
| 강의참여유도                                                                                                    | 6-1. 기타의견 (서술형) 0 / 500 bytes                                                                                                 | 기타의견                   | 만족 또는 개선되었으면 하는 사항을 자유롭게 기<br>술하세요.                                                                                |  |  |  |  |  |
| 환경-규모                                                                                                    | 7. 수업은 적절한 수강생 수로 진행되었다.<br>○ 전혀 아니다 ○ 아니다 ○ 보통이다 ○ 그렇다 ○ 매우 그렇다                                                              |                        |                                                                                                    |  |  |  |  |  |
| 환경-시설                                                                                                    | 8. 수업의 특성에 맞는 공간과 시설(강의실, 온라인 환경 등)이 제공되었다.<br>○해당없음 ○ 전혀 아니다 ○ 아니다 ○ 보통이다 ○ 그렇다 ○ 매우 그렇다                                     | 시설                     | 수업의 특성에 맞는 공간과 시설(강의실, 온라인 환<br>경 등)이 제공되었다.                                                                       |  |  |  |  |  |
| 환경-안전                                                                                                    | 9. 수업은 안전한 환경에서 진행되었다.<br>○해당없음 ○ 전혀 아니다 ○ 아니다 ○ 보통이다 ○ 그렇다 ○ 매우 그렇다                                                          | 만전                     | 수업은 안전한 환경에서 진행되었다.                                                                                                |  |  |  |  |  |
| 비대면수업                                                                                                    | 10. 교수, 학생, 조교 간의 원활한 상호작용을 위한 온라인 플랫폼이 적절하게 활용되었다.<br>○ 해당없음 ○ 전혀 아니다 ○ 아니다 ○ 보통이다 ○ 그렇다 ○ 매우 그렇다                            |                        |                                                                                                    |  |  |  |  |  |
| 자유의견                                                                                                    | 11. 교수자 또는 조교에게 수업과 관련하여 바라는 사항 등을 자유롭게 기술하세요.<br>0 / 1500 bytes                                                              |                        |                                                                                                    |  |  |  |  |  |
| ※ 학생의 공평한 수업참여가 제한받는 일이나 인권 침해, 혹은 인종, 성정체성, 연령, 종교, 국적을 이유로 차별이나 불공정한 대우와 같은 사례가 있었다면<br>학내 인권 상담기구[인권윤리센터(T.1213), 음부즈퍼슨(T.2011) 등]에 연락하여 도움을 받으세요.<br><b>읽음 확인 □ (체크박스 체크 후 저장 가능)</b> |                                                                                                    |                        |                                                                                                    |  |  |  |  |  |

Ċ 초기화 💾 저 장

### 관련 정보

- 주관식 3-1, 4-1, 5-1, 6-1 번 항목은 500bytes(한글 250 자, 영문 500 자), 11 번 항목은 1500bytes(한글 750 자, 영문 1500 자) 이하로 입력 제한이 있으며 초과하는 부분은 자동 삭제됨 - 오른쪽 상단의 작은 상자에 입력 bytes 가 표시됨

- 초기화 버튼을 이용해 입력 내용을 모두 지우고 다시 입력할 수 있음

- 항목에 응답후 화면 하단의 "읽음 확인"을 체크하여야 저장이 가능함

## 영어 문항 (영어강의가 아닌 경우)

 1. 수업은 영어로 진행되었다. (보조설명 및 요점정리만 한국말인 경우에는 영어로 봅니다.)

 아니다 그렇다 ※이 과목은 영어강의가 아니므로 기본값 '아니다'로 저장됩니다.

- 영어 강의가 아닌 과목의 경우 디폴트로 "아니다"로 저장되며 값 변경이 불가함

문서 끝.